# CS Homework 0

#### J. Holly DeBlois

February 5, 2025

This "assignment" covers a handful of basic concepts/practices/commands that are used at a Linux command-line prompt and in C programming. Of course, there are tons of online/print resources available for learning/reviewing these things. Use any that suits you. For example, here are some such resources provided by the CS department:

- https://www.cs.umb.edu/~ghoffman/linux/linux\_help.html
- https://www.cs.umb.edu/~ghoffman/linux/nano\_text\_editor.html
- https://www.cs.umb.edu/~ghoffman/linux/common\_unix\_commands.html
- https://www.cs.umb.edu/~ghoffman/linux/unix\_essentials.html
- https://www.cs.umb.edu/~ghoffman/linux/remote\_access\_windows.html
- https://www.cs.umb.edu/~ghoffman/linux/remote\_access\_mac.html
- https://www.cs.umb.edu/~ghoffman/linux/unix\_cs\_students.html

### Simple commands: pwd, etc.

Many commands print out basic information. Run:

- whoami to print your username
- pwd to print the working directory
- hostname to print the name of the host you're currently on

>>> whoami
bob
>>> pwd
/home/bob
>>> hostname
someserver

- >>> represents a prompt at which commands are entered
- a user's prompt often contains helpful information and can be customized by editing, e.g., the ~/.bashrc file in the user's home directory
- info on command foo can be viewed on its "man" page by typing man foo
- get a little "meta" by typing man man
- man pages are also easily viewable on the web, e.g., https://linux.die.net/man/1/whoami

Entering the commands in this "assignment" will result in a single output file being built line-by-line. At the end, we will compare it to the instructor-provided example output with a diff command. Let's start. Run:

- cd with no arguments to change to your home directory
- cd csNNN to change to your course directory
- mkdir hw0 to create a directory for the this assignment
- cd hw0 to change into it
- touch output.txt to create the output file we will build
- 1s -1a to view things, which should look something like:

```
>>> ls -la
drwx----- 2 bob bob 4096 Sep 2 19:50 .
drwx----- 3 bob bob 4096 Sep 2 19:50 ..
-rw----- 1 bob bob 0 Sep 2 19:50 output.txt
```

- note that the file is initially empty, i.e., 0 bytes (man touch for more)
- review the meanings of the information printed from the long form of 1s, e.g., here:

https://www.gnu.org/software/coreutils/manual/html\_node/What-information-is-listed.html

### Building, Step 1: output redirection

We will use output redirection to form the first few lines of our file. Review file handles, redirection, pipes, and related concepts, e.g., here:

https://en.wikipedia.org/wiki/Redirection\_(computing). Now:

- print a message to stdout with echo "Hello World!"
- redirect the message to our file with echo "Hello World!" > output.txt
- effectively do both with echo "Hello again!" | tee -a output.txt
- append to our file with echo "my username is:" >> output.txt
- and again with whoami >> output.txt ... the output should be looking like this:

```
>>> echo "Hello World!"
Hello World!
>>> echo "Hello World!" > output.txt
>>> echo "Hello again!" | tee -a output.txt
Hello again!
>>> echo "my username is:" >> output.txt
>>> whoami >> output.txt
```

- to start over at any point, use the one-liner rm -f output.txt && touch output.txt
- check contents with cat output.txt and number of lines with wc -l output.txt
- review newline subtleties, e.g., here: https://en.wikipedia.org/wiki/Newline

We can run a text editor from the command line interface (CLI) to add to our file. We will illustrate with nano, but feel free to substitute vim, emacs, etc. Now:

- examine your PATH variable with echo \$PATH
- determine the location/existence of the executable with which nano
- is the nano executable's location contained in the PATH?
- type executable name's first two characters: na and tap TAB twice what happens?
- type nan and hit TAB what happens?
- type nano ou and hit TAB what happens?
- run nano output.txt to add a single (unique, non-empty) line of your choosing at the end of the file; save, exit
- edit again, this time running nano by its full path /usr/bin/nano output.txt; append another (unique, non-empty) line of your choosing, save, exit
- the version of a program is often easy to get at the CLI type nano -V
- get help with nano -h or nano --help or man nano
- check the number of lines in our file with wc -l output.txt you should have 6
- fyi, our file's final version will have 11 lines

Run:

- head -n 3 output.txt > part\_A.txt to copy the first three lines
- tail -n 3 output.txt > part\_C.txt to copy the last three lines
- tail -n 4 output.txt | head -n 1 > part\_B.txt to copy just the third line
- rm output.txt to delete the original output file
- cat part\_\*.txt > new.txt to assemble the parts
- uniq new.txt > output.txt to recreate the output file
- rm -f part\_\*.txt && rm -f new.txt to clean up

Now — without logging out of your original session — SSH into the server from another tab/window/machine and run top to monitor system processes. Then, in the original session, run the following replacing bob with your username:

- ps -u bob (sample output is shown below)
- ps -u bob | grep top >> output.txt to capture your top command's process id, etc.

| PID   | TTY   | TIME     | CMD  |
|-------|-------|----------|------|
|       |       |          |      |
| 11130 | ?     | 00:00:00 | sshd |
| 11132 | pts/0 | 00:00:00 | bash |
| 13554 | ?     | 00:00:00 | sshd |
| 13555 | pts/1 | 00:00:00 | bash |
| 17854 | pts/0 | 00:00:00 | top  |
| 17855 | pts/1 | 00:00:00 | ps   |
|       |       |          |      |

Before we compile a small C program, let's review relevant C concepts and what distinguishes C from other languages — we'll contrast with C++ and Python

- compilation
  - what does it mean for computer code to be compiled? interpreted?
  - identify the language-choice tradeoffs with regards to:
    - code-writing speed
    - execution speed
    - ease of installation on a system
    - open/closed source, intellectual property, proprietary software, etc.
  - review the basics of gcc, GNU Make, and related tools
- memory management
  - compare/contrast how memory is handled in C/C++/Python
  - later in this "assignment," we will work with symbolic links in a filesystem... in what way is a symbolic link similar to a pointer in C code?
  - find a good Youtube video (or similar) and review C data types, pointers, arrays, malloc, etc.
  - identify references (text, e.g., Kernighan & Ritchie, or online, e.g., cplusplus.com) to use when writing C/C++ code
- object-oriented programming (OOP)
  - . think of a few software design cases that are perfectly suited to OOP
  - find a good Youtube video (or similar) and review OOP concepts, e.g., classes, members, methods, encapsulation, inheritance, etc.
  - what C data structures are most similar to C++ classes?
  - in what cases might you want to do some OOP in Python and then port it to C++? how difficult would the porting process be?

## Building, Step 4: compiling a substitute wc

The wc ("word count") system command counts the words (or lines, or characters) in the file it is passed as an argument (see man wc). We will compile a very small C program that amounts to a *crude* version of this program. Note that **our version will read from standard input**. Now run:

- q and then exit to close the top command/window from before (if still open)
- wget https://www.cs.umb.edu/~hdeblois/hw0/crude\_wc.c to download the source code file to current directory (hw0)
- less crude\_wc.c to view its contents and q to exit the less command
- gcc -o crude\_wc crude\_wc.c to compile
- 1s -1a to view directory contents should look something like this:

total 36 drwx----- 2 bob bob 4096 Sep 3 02:43 . drwx----- 3 bob bob 4096 Sep 3 02:46 .. -rwx----- 1 bob bob 16664 Sep 3 02:43 crude\_wc -rw------ 1 bob bob 635 Sep 3 02:43 crude\_wc.c -rw------ 1 bob bob 57 Sep 3 01:48 output.txt

- run wc output.txt to perform counts with the system wc
- run ./crude\_wc < output.txt to perform counts with our crude substitute and compare
- run ./crude\_wc < output.txt >> output.txt three times in a row
- cat output.txt and make sense of what you see
- run ldd crude\_wc to view the shared library dependencies of the executable

Symbolic links ("symlinks") require some getting used to, but can be very handy for, e.g.:

- "marking" one version of some program/library as the one currently being used
- making an executable available system-wide by putting a link to it in, e.g., /usr/bin/
- "regrouping" things, e.g., in the way that each student in a class CS NNN has a link csNNN in his/her home directory to the corresponding course directory in /courses
- doing some ordering, e.g., of e-books, in the order you'd like to read them:

 lrwxrwxrwx 1 bob bob
 11 Jan 27 16:35 1 -> macbeth.pdf

 lrwxrwxrwx 1 bob bob
 17 Jan 27 16:35 2 -> anna\_karenina.pdf

 lrwxrwxrwx 1 bob bob
 23 Jan 27 16:35 3 -> wind\_in\_the\_willows.pdf

 -rw------1
 1 bob bob 6890957 Jan 27 16:38 anna\_karenina.pdf

 -rw------1
 1 bob bob 2956256 Jan 27 16:38 macketh.pdf

 -rw-------1
 1 bob bob 391313 Jan 27 16:38 wind\_in\_the\_willows.pdf

When creating/modifying/using symlinks, keep in mind:

- either absolute or relative paths can be involved review these as necessary
- the ln command creates a hardlink by default (use ln -s ... for symlinks)
- like pointers in C, symlinks can exist in a broken state this is the price we pay for avoiding the duplication of data in making a copy
- programs that interact with the filesystem often provide CLI options to specify the handling of symlinks (e.g., run man chown and see the section on the -h option)

Now run:

- mkdir somedir to create a subdirectory and change into it with cd somedir
- ln -s ../crude\_wc crude\_wc\_ptr to create a symlink to our new executable
- In -s ../output.txt to create a symlink to our output file (note lack of 2nd argument)
- 1s -1a should show something like:

total 8 drwx----- 2 bob bob 4096 Sep 3 03:50 . drwx----- 3 bob bob 4096 Sep 3 03:38 .. lrwxrwxrwx 1 bob bob 11 Sep 3 03:39 crude\_wc\_ptr -> ../crude\_wc lrwxrwxrwx 1 bob bob 13 Sep 3 03:50 output.txt -> ../output.txt

- run echo "this is a test" | ./crude\_wc\_ptr to test running the link-to-executable
- run ./crude\_wc\_ptr < output.txt to run link-to-executable on link-to-output-file
- run chmod 770 crude\_wc\_ptr and use 1s -la on both current and parent directories to discern which permissions have changed (note that this behavior may be OS-dependent)
- run readlink -f crude\_wc\_ptr >> output.txt to dereference the link-to-executable and append its full path to our output file

Finally:

- remove the two symlinks with rm crude\_wc\_ptr and rm output.txt
- change to parent directory with cd ...
- remove empty directory with rmdir somedir
- verify that output file has 11 lines with wc -l output.txt
- download instructor's output file with wget https://www.cs.umb.edu/~hdeblois/hw0/sample\_output.txt
- run diff -y output.txt sample\_output.txt to perform a side-by-side comparison of your output file with the instructor's; make sense of any differences